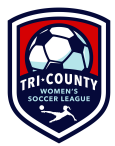

# **Demosphere Reference Guide - Team Managers/Captains**

## 1. Register

- a. https://tcwsl.demosphere-secure.com/\_registration
  - Reminder: Team Managers/Captains MUST register as a player AND "Team Staff/Volunteer" when prompted you register for both at the same time, you don't have to do it separately).
    - 1. Your screen should look like one of these (depending which you selected first).

| Step 1 Step 2 Galer Doder Dem Stro              |                   | Ster                         | 3 Step                   | 4<br>Order      |
|-------------------------------------------------|-------------------|------------------------------|--------------------------|-----------------|
|                                                 | Volunteer Options |                              |                          |                 |
| Registration Step 2.4 - VOLUNTEER OPTIONS       |                   |                              | -**P                     | REVIEW MODE **  |
| Register for: Fall 2021 - Spring 2022           |                   |                              |                          |                 |
| ⊖ Yes! I wish to register a Volunteer           |                   | ○ No, I do not wish to regis | ter a Volunteer          |                 |
| 🗢 Back / Edit                                   |                   |                              | ► Sav                    | e and Continue  |
| Step 1 Step 2 California pro                    |                   | Step 3                       | Step 4<br>Complete Order |                 |
| Ŷ                                               |                   | Register Another             |                          |                 |
| Segistration Step 3.1 - REGISTER ANOTHER        |                   |                              |                          | PREVIEW MODE ** |
| Do you have an additional registration to make? |                   |                              |                          |                 |
| Register a Participant / Player                 |                   | ► No, Proce                  | ed to Next Step          | 3               |
| Register Team Staff / Volunteer                 |                   |                              |                          |                 |

- ii. Discount Code for Managers/Captains: freemanager (Only 1 code per team/year)
- b. Once you register, the Registrar will assign you to your team (on the backend). Once assigned, you'll be able to manage your roster (next step).

#### 2. <u>Manage Roster</u> (Add/Remove Players)

- a. Login using the email/pw you use for registration.
- b. Select the current season.

| 🕹 RosterPro® Registration |                                  |                    |
|---------------------------|----------------------------------|--------------------|
| rogram/Competition Setup  |                                  | © Hdp              |
| ROGRAMS/COMPETITIONS      | TCWSL ** - SEASONS/EVENTS        |                    |
| TCWR.                     | Manage "Fall 2021 - Spring 2022" | > Show All Seasons |
|                           |                                  |                    |
|                           |                                  |                    |

c. Select "Registration Management"

| Seasonal Registration Setup                                                                                                  | telep * Return to Dashbaar     ** TCWSL - Fall 2021 - Spring 2022 ** |
|----------------------------------------------------------------------------------------------------|----------------------------------------------------------------------|
| eason Structure Player Form Registration Management Season Structure                                                         | © Holp                                                               |
| * TCWSL SEASON<br>Fall 2021 - Spring 2022<br>123 Alters Registered<br>0 Verbalt Mark Registered<br>0 Verbalt Mark Registered | To manage Teams, please click on any Seasonal Grouping.              |
| Division 1 Division                                                                                                    |                                                                      |

d. Expand the division and select the little arrow next to our team, as shown below.

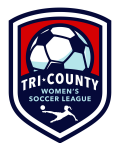

|                                                                                                    | -                  |                        |                     |                             |               |                            |                  |                                            |                                |                       |                         |                  |
|----------------------------------------------------------------------------------------------------|--------------------|------------------------|---------------------|-----------------------------|---------------|----------------------------|------------------|--------------------------------------------|--------------------------------|-----------------------|-------------------------|------------------|
|                                                                                                    | Roste              | rPro® Registration     | •                   |                             | Player Re     | gistrations                | Team Staff       | Registrations ×                            | Exit Registration Man          | agement Mode          |                         |                  |
| ACTIVE Search                                                                                                    | O Filter           |                        |                     |                             |               |                            |                  |                                            |                                | 🔍 Help 🧲 🖨 P          | rint 🔄 Export 🎤 Config  | ure Table 📝 Edit |
| "Group Name" equal DIVISION 1                                                                                        | > SURGE            |                        |                     |                             |               |                            |                  |                                            |                                |                       |                         |                  |
| #  Player Name Reg Numb                                                                                              | er                 | <sup>0</sup> Team Name | * External Team ID  | <sup>e</sup> Uniform Number | ° UUID        | <sup>0</sup> Player Gender | Player D         | Player Proof of Birth                      | <sup>0</sup> Registration Date | * Registration Date/T | i • Registration Status | Player Email     |
| 1. Potter, Amber 14                                                                                                  | Division 1 > Surge | Surge                  |                     |                             |               |                            |                  | 110                                        |                                |                       | 1.0000.00               |                  |
| 2 <del>. Freikly Tess</del> 52                                                                                       | Division 1 > Surge | Surge                  |                     |                             | 123 005500 00 | T LUDYLL                   | 10/23/1555       | NO                                         | 00/17/2021                     |                       | ACTIVE                  | arcoz@gmail.col  |
|                                                                                                    |                    |                        |                     |                             |               |                            |                  |                                            |                                |                       |                         |                  |
| Page 1 of 1                                                                                                    | ** * 1 - 7 of 7 F  | layers - TCW           | SL - Fall 2021 - Sp | ring 2022                   | - F           |                            |                  |                                            |                                |                       |                         |                  |
| SEASON STRUCTURE TEAMS                                                                                               |                    | © Help -               |                     |                             |               |                            |                  |                                            | _                              |                       |                         | () Help          |
| * TCWSL<br>Fall 2021 - Spring 2022<br>179 Active Regatered<br>183 Active Rotel Recogning<br>5 Watter Not In Grouping | SEASON<br>DIVISION | То                     | manage Tear         | n Rosters, ple              | ease click o  | on any Seas                | onal Drag<br>the | g this down to make<br>top section larger. | 9                              |                       |                         |                  |
| Surge<br>7 of 22 (32% FULL)                                                                                          | 1 TEAM             |                        |                     |                             |               |                            |                  |                                            |                                |                       |                         |                  |

- e. As players register, they will appear in the top section.
- f. From here, you can drag & drop players from the top section onto the "Team Roster".
  - i. This places them on your "active" roster.
    - Anyone who is not playing (e.g. injury), you can click & drag them to the top section to remove them from your active roster and create space (if needed). Alternately, you can edit the player listing box (blue edit button) and make them inactive, then save).
    - 2. Reminder: max active roster is 22 players (but only 18 can be there on game day).

|                              |                   | Amber Po<br>amber.pot   | otter<br>ter1016@gmail.co | MY PROFILE<br>DASHBOARD | PROGRAM<br>SETUP |                        |                  |                         |                     |                              |                                   |                   |                   |                   |
|------------------------------|-------------------|-------------------------|---------------------------|-------------------------|------------------|------------------------|------------------|-------------------------|---------------------|------------------------------|-----------------------------------|-------------------|-------------------|-------------------|
|                              |                   | Roste                   | rPro® Registratio         | on                      |                  | Player                 | Registrations    | Team Staf               | f Registrations     | × Exit Registra              | ation Management Mode             |                   |                   |                   |
| ACTIVE Search                |                   | Filter                  |                           |                         |                  |                        |                  |                         |                     |                              | @ Help                            | p 🔒 Print 🖻 Đ     | port 🖌 🗡 Configu  | e Table 📝 Edit    |
| "Group Name" equ             | va/DIVISION 1 > 9 | SURGE                   |                           |                         |                  |                        |                  |                         |                     |                              |                                   |                   |                   |                   |
| #  Player Name               | * Reg Number      | <sup>‡</sup> Group Name | * Team Name               | External Team ID        | * Uniform Nur    | nber <sup>‡</sup> UUID | * Player Gender  | * Player D              | * Player Proof of B | Birth <sup>‡</sup> Registrat | ion Date <sup>+</sup> Registratio | n Date/Ti * Re    | sistration Status | Player Email      |
| 1 - Petter, Amber            | 14                | Division 1 > Surge      | Surge                     |                         |                  |                        |                  | 00/11/1007              |                     | 80/05/202                    | 1                                 |                   |                   |                   |
| 2 Feelich, Tees              | 52                | Division 1 > Surge      | Surge                     |                         |                  | P25-005500             | 00 FEI PILE      | 10/15/1995              | 110                 | 00/17/202                    | *                                 |                   |                   | neez gymaikea     |
| 31- Pron, Rosenary           | 56                | Division 1 > Surge      | Surge                     |                         |                  | 720-005500             | 2 50000          | 05/15/1000              | 110                 | 00/17/202                    | <u>-</u>                          | 1070              | <b>.</b>          |                   |
| 4. OlMelley, Megen           | 58                | Division 1 > Surge      | Surge                     |                         |                  | 727 000000             | 00 TEMPLE        | 05/01/1551              | no                  | 00/17/202                    | 1                                 | ACT               |                   | izminitor@gmb     |
| 5 <del>. Tasho,, M,</del>    | 64                | Division 1 > Surge      | Surge                     |                         |                  | 720 005505             | 05 TEPREL        | 10/10/1909              | NO                  | 00/17/202                    | 1                                 | 70011             | n. u              | ianaisi oginaii.C |
| Page 1                       | of 1 🕞            | 7 of 7 F                | Players - TCV             | VSL - Fall 2021 - S     | pring 2022       |                        |                  |                         |                     |                              |                                   |                   |                   |                   |
| SEASON STRUCTUR              | E TEAMS           |                         | 🖲 Help                    | Surge                   |                  |                        |                  |                         |                     |                              | 🕫 Help 🛛                          | Send Team to Team | let" C' Manage    | Team Documents    |
| Division 1 > Sure            | 1e                | + Add Ne                | w Team                    | eam Staff               |                  |                        |                  |                         |                     |                              |                                   |                   | + Add             | a new Team Staff  |
|                              | t plana           | * C++4 ++               | / #                       | * Role                  | * Coachi         | ng License             | Name             | ۰U                      | UID                 | Email                        |                                   |                   | Phone             | 1                 |
| # Team Name                  | * Players         | • Stan                  | 1.                        | Team Manager            |                  |                        | Potter, Amber    | 200                     | 005456-04           |                              |                                   |                   | (640) 224 0 445   | - 💋               |
| 1. Surge                     |                   | / 1 🛄                   |                           |                         |                  |                        |                  |                         |                     |                              |                                   |                   |                   |                   |
|                              |                   |                         | Т                         | eam Roster              |                  |                        |                  |                         |                     |                              |                                   |                   | ≁ Configu         | re Table 🗾 Z Edit |
|                              |                   |                         | #                         | Player Name             | Reg Number       | External Team ID       | * Uniform Number | * UUID                  | * Player Gend       | * Player DOB                 | * Player Proof of Birth           | * Registration Da | * Registration D  | ate/Ti * Regi     |
|                              |                   |                         |                           | 1                       | 4                |                        |                  | 722 005156 2            | TEMALE              | 03/11/1307 1                 | 10                                | 00/05/2021        | -                 | ACTIV             |
| TEAMS ARE NOT V.<br>SROUPING | ISIBLE TO HOUSE   | EHOLD ADMINS VIA S      | iurge                     | 5 <b></b> 5             | 2                |                        |                  | 725 005500 0            | O FEMALE            | 10/23/1393 1                 | 10                                | 00/17/2021        |                   | ACTIV             |
|                              |                   |                         |                           | 5                       | 5                |                        |                  | 720 005500 5            | IF FEMALE           | 05/10/1900 1                 | 10                                | 00/17/2021        |                   | ACTIV             |
|                              |                   |                         | -                         | 5 <b>5</b>              | 3                |                        |                  | 727-005509-0            | O FEMALE            | 03/01/1991 1                 | 18                                | 00/17/2021        |                   | ACTIV             |
|                              |                   |                         | 1.00                      | Tuoney, Anye 6          | 4                |                        |                  | <del>720 005509 0</del> | 9 FEMALE            | 10/10/1909 1                 | 10                                | 00/17/2021        |                   | ACTIV             |

- ii. Don't forget to drag & drop yourself to the "Team Staff" section.
  - 1. Select "Team Staff Registrations" at the top to manage staff (same drag/drop process as above).

| Amber Potter            | PROGRAM NO LOG<br>SETUP                       |                                     |
|-------------------------|-----------------------------------------------|-------------------------------------|
| RosterPro® Registration | Player Registrations Team Staff Registrations | × Exit Registration Management Mode |

- g. Besure to add jersey numbers for each player before the 1st game.
  - i. Select the "edit" button (either one), input jersey numbers for each player and save.
    - 1. See screenshot above to locate the two blue "edit" buttons.
- h. The Registrar will sync rosters.
  - i. This allows the Team Pages side (more info below) to update, which then links with the app etc (for players to access the app/mark availability for games, etc.)

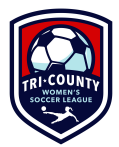

- ii. Sync will follow the below schedule:
  - iii. Pre-season: twice per week
  - iv. 1st three weeks of season: weekly on Saturday morning
  - v. Remainder of the season: ad hoc (If your roster changes during this time, you *must* let the Registrar know so we can sync/update on our end accordingly

## 3. Print Game Day Rosters \*\*NEW\*\*

a. From RosterPro/Registration mgmt, select "Manage Team Documents".

|                                |                  | Amber P<br>amber.pol              | otter<br>ter1016@gmail.co | MY PROFILE<br>DASHBOARD | PROGRAM                   | LOG                   |                  | -                     |                     |                         |                       |                          |                    |                    |
|--------------------------------|------------------|-----------------------------------|---------------------------|-------------------------|---------------------------|-----------------------|------------------|-----------------------|---------------------|-------------------------|-----------------------|--------------------------|--------------------|--------------------|
|                                |                  | Rost                              | erPro® Registratio        | n                       |                           | Player                | Registrations    | Team Staff            | Registrations       | × Exit Registra         | ation Management Mode |                          |                    |                    |
| ACTIVE Search                  |                  | 🕽 Filter                          |                           |                         |                           |                       |                  |                       |                     |                         | 🛡 Help                | 🔒 Print 🕑                | Export 🖊 Configu   | ıre Table 📝 Edit   |
| * "Group Name" equ             | a/DIVISION 1 > : | SURGE                             |                           |                         |                           |                       |                  |                       |                     |                         |                       |                          |                    |                    |
| # • Player Name                | Reg Number       | <sup>0</sup> Group Name           | • Team Name               | External Team ID        | <sup>0</sup> Uniform Numb | er <sup>©</sup> UUID  | Player Gende     | Player D              | Player Proof of Bin | rth Registrat           | ion Date Registration | n Date/Ti <sup>0</sup> R | egistration Status | Player Email       |
| 1- Patter, And ar              | 14               | Division 1 > Surge                | Surge                     |                         |                           | <del></del>           |                  | <del>09/11/1987</del> |                     | 00/05/202               |                       | 1.01                     |                    | <del></del>        |
| 2. Feeliely Tees               | 52               | Division 1 > Surge                | Surge                     |                         |                           | <del>925 005500</del> | - CO FEI VILE    | 10/20/1999            | 110                 | 00/17/202               | *                     | 101                      |                    | dicoz e ginalitea. |
| 3 <del>1 Pron, Roseman,</del>  | 56               | Division 1 > Surge                | Surge                     |                         |                           | 120 005500            | -07 FEMULE       | 05/46/4000            | 110                 | 00/67/202               | -                     | A.63                     | 845                |                    |
| 4. Olttelley, Megan            | 58               | Division 1 > Surge                | Surge                     |                         |                           | 727 00000             | OU TENDEE        | 05/01/1551            | NO                  | 00/11/202               | A                     | ner                      | m.                 | mannitor@gmk       |
| 3 <del>. Taoho,, Allyo -</del> | 64               | Division 1 > Surge                | Surge                     |                         |                           | 720 000000            | 05 TEMALE        | 10/10/1909            | NO                  | 00/17/202               | 1                     | net                      | IVL                | alanais7 @gmail.(  |
| Page 1                         | of 1             | 1 - 7 of 7 F                      | Players - TCV             | /SL - Fall 2021 - S     | oring 2022                |                       |                  |                       |                     |                         |                       |                          |                    |                    |
|                                | TEAME            |                                   | e Help S                  | iurae                   |                           |                       |                  |                       |                     |                         | m Helo                | Send Team to Tear        | nNet <sup>m</sup>  | e Team Documents   |
| SEASON STRUCTURE               | TDAMS            |                                   |                           | Chaff                   |                           |                       |                  |                       |                     |                         | to hop to             |                          |                    |                    |
| Division 1 > Surg              | je               | + Add Ne                          | w Team                    | am Stan                 | A Construction            |                       | A 11             |                       | 110                 | A Frend                 |                       |                          |                    | a new ream starr   |
| # • Team Name                  | Players          | <sup>♀</sup> Staff + <sup>₽</sup> | / = 1                     | * Kole                  | * Coaching                | License               | Potter Amber     | 00                    | 005456.04           | * Email                 | 10160 1               |                          | * Phone            | _ 0                |
| 1. Surge                       |                  | 7 1 💽                             |                           | reammanager             |                           |                       | Potter, Amber    |                       |                     |                         |                       |                          | (,                 |                    |
|                                |                  | -                                 |                           |                         |                           |                       |                  |                       |                     |                         |                       |                          |                    |                    |
|                                |                  |                                   | Te                        | eam Roster              |                           |                       |                  |                       |                     |                         |                       |                          | 🖋 Config           | ure Table 📝 Edit   |
|                                |                  |                                   | #                         | Player Name             | Reg Number * E            | ternal Team ID        | * Uniform Number | ° UUID                | * Player Gend       | * Player DOB            | Player Proof of Birth | Registration Da          | * Registration I   | Date/Ti * Reg      |
|                                |                  |                                   |                           | 14                      | ł.                        |                       |                  | 722 009 190 2.        | I PEHMLE C          | 99/11/1907 1            | 10                    | 00/05/2021               |                    | ACTIN              |
| ILAMS ARE NOT VI<br>ROUPING    | SIBLE TO HOUS    | EHOLD ADMINS VIA S                | surge                     | 52                      |                           |                       |                  | 725 005500 00         | O FEMALE            | 10/23/1999 1            | 10                    | 00/17/2021               |                    | ACTIN              |
|                                |                  |                                   |                           | 56                      | i i                       |                       |                  | 720 005500 91         | P FEMALE (          | <del>35/16/1980 1</del> | 10                    | 00/17/2021               |                    | ACTIN              |
|                                |                  |                                   | -                         | 58                      |                           |                       |                  | 727 005509 60         | O FEMALE (          | <del>)) 01/1991  </del> | 10                    | 80/17/2021               |                    | ACTIN              |
|                                |                  |                                   | Э.                        | Tooney, Anye 64         | -                         |                       |                  | 720 005509 00         | S FEMALE            | 10/10/1909 1            | 10                    | 00/17/2021               | _                  | ACTIN              |

- b. Select "Other Printable Forms" tab.
- c. Select "Team Roster".
- d. Select "Next".
- e. Select your preferred option: download/print immediately or email for later (yourself or others).

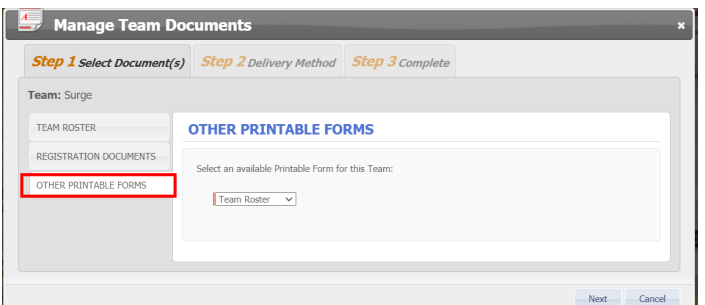

f. Game day roster will look like this:

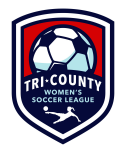

Tri-County Women's Soccer League

| TRI-COUNTY<br>WOMEN'S<br>SOCCER LEAGUE |  |
|----------------------------------------|--|

Season: Fall 2021 - Spring 2022 Team: Surge

| Volunteer Photo | Volunteer Photo Volunteer First<br>Name |                            |                                                | Volunt eer<br>DOB                                           | Volunteer Email                         |   | Volunt eer<br>Phone |
|-----------------|-----------------------------------------|----------------------------|------------------------------------------------|-------------------------------------------------------------|-----------------------------------------|---|---------------------|
| ×               |                                         |                            |                                                |                                                             | · . · · · · · · · · · · · · · · · · · · |   | (                   |
|                 |                                         |                            |                                                |                                                             |                                         |   |                     |
|                 |                                         |                            |                                                |                                                             |                                         |   |                     |
| Participant Pho | Participant Photo Jersey                |                            |                                                | Participant Fire                                            | Participant DOB                         |   |                     |
| . *             | - **                                    |                            |                                                |                                                             |                                         |   |                     |
|                 |                                         |                            |                                                |                                                             |                                         |   |                     |
|                 |                                         |                            | Note objects to                                |                                                             | (a) D average (a) and 500A              |   |                     |
| M -             |                                         | rules). If you<br>photo. 1 | see this, please have<br>We will be checking t | those players provide a proper<br>his to ensure compliance. |                                         | · |                     |

## 4. Adding Scores \*\*NEW\*\*

### a. Adding Scores (Add/Remove Players)

- i. Login using the email/pw you use for registration.
- ii. Open the "Demopshere Universal Experience" section. Select "Teams"

| My Dashboard                                                                                                    |                                                                                                    | 🛡 Help 🕕 Updates Log |
|----------------------------------------------------------------------------------------------------|----------------------------------------------------------------------------------------------------|----------------------|
| Image: Second system       Image: Second system         Image: Second system       Image: Second system         Image: Second | 💙 My Dashboard                                                                                                    |                      |
| Openosphere Universal Experience      My Demosphere      Teams                                                                                                    | > 🧘 RosterPro® Registration                                                                                                    |                      |
| My Demosphere Teams                                                                                                    | Operation of the second second s |                      |
| My Demosphere Teams                                                                                                    |                                                                                                    |                      |
|                                                                                                    | My Demosphere                                                                                                    |                      |
|                                                                                                    |                                                                                                    |                      |
|                                                                                                    |                                                                                                    |                      |
|                                                                                                    |                                                                                                    |                      |
|                                                                                                    |                                                                                                    |                      |
|                                                                                                    |                                                                                                    |                      |
| My Account                                                                                                    | My Account                                                                                                    | Ju Basista-          |

- iii. Select your active team.
- iv. In the "Game Schedule" section, you'll find the appropriate game and select the radio button to "submit game report"

#### GAME SCHEDULE

| SEP<br>11<br>Sun , Sep 11<br><i>Home Game</i><br>Rustin HS - s | - 10:00 AM EDT<br><i>vs.</i> Colonials 1<br>tadium turf M | # GAME 301   |
|----------------------------------------------------------------|-----------------------------------------------------------|--------------|
| Iogo<br>Home                                                   | 4 : 0                                                     | logo<br>AWAY |
| SEP Sun , Sep 18<br>18 Home Game                               | - 12:00 AM EDT<br><i>vs.</i> BYE                          | # GAME 3     |
| logo<br>HOME                                                   | -:-                                                       | logo<br>AWAY |

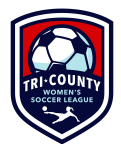

v. Enter the game score, infractions, and other details in the post game report.

| Post Game Report        |   |              |        |        |        |
|-------------------------|---|--------------|--------|--------|--------|
|                         |   |              |        |        |        |
| Home Team Game Score    |   |              |        |        |        |
| Score *                 |   |              |        |        |        |
| Home Goal 1             |   |              | ~      | Minute |        |
|                         |   |              |        |        |        |
| Away Team Game Score    |   |              |        |        |        |
| Score *                 |   |              |        |        |        |
| Away Goal 1             |   |              | Ŧ      | Minute |        |
|                         |   |              |        |        |        |
| Home Player Infractions |   |              |        |        |        |
| Player                  | • | Infraction 👻 | Reason | •      | Minute |
|                         |   |              |        |        |        |
| Away Player Infractions |   |              |        |        |        |
| Player                  | • | Infraction 👻 | Reason | -      | Minute |
|                         |   |              |        |        | SAVE   |

- vi. SAVE.
- 5. Other

#### a. Demosphere App \*\*NEW\*\*

- i. If you have the old app, delete it.
- ii. In the app you can:
  - 1. View your team schedule (any changes automatically pushed to app)
  - 2. Track game day availability (no need to maintain/track in a separate place)
  - 3. Send team messages
  - 4. Note: app will populate with details only once the schedule is in the system